## **Einbindung des VML-GK1/GK2 in Smarty.**

Installieren Sie zunächst die Treiber CD für das Zemo-VML GK, wie in der dazugehörigen Anleitung beschrieben.

1) Starten Sie Smarty.

2) Gehen Sie in der Menüleiste rechts oben auf Karte.

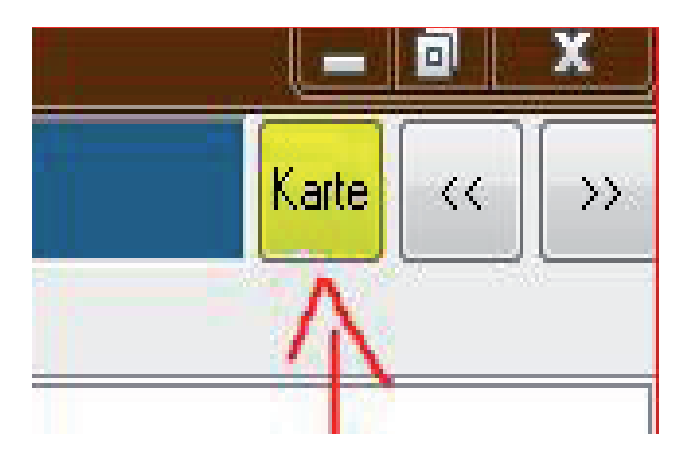

3) Klicken Sie im neuen Fenster auf Kartenleser.

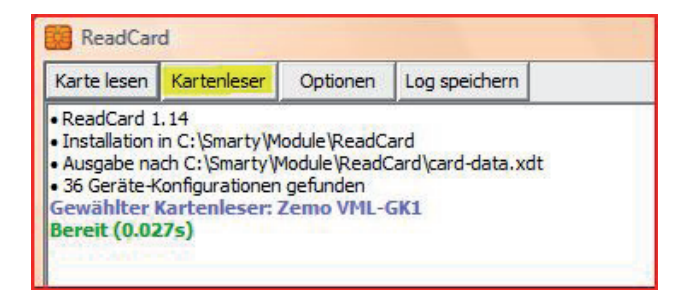

## 3) Im folgenden Fenster wählen Sie als Kartenleser das Zemo VML-GK1 aus.

|                                                                                     | 1   | 1       | - |
|-------------------------------------------------------------------------------------|-----|---------|---|
| Kartenleser                                                                         | KVK | eGK     | 1 |
| Cherry via DLL                                                                      | ja  | nein    |   |
| Chipdrive Desktop Pro (SCR3311) Hinweis: nicht KBV-zertifiziert, daher kein Support | ja  | nein    |   |
| Chipdrive Micro Pro (SCR 335) Hinweis: nicht KBV-zertifiziert, daher kein Support   | ja  | ja      |   |
| Chipdrive Mini (SCR3310) Hinweis: nicht KBV-zertifiziert, daher kein Support        | ja  | nein    |   |
| Firma Trend EDV Ralf Sachling                                                       | ja  | nein    |   |
| Gemalto GCR 5500-D                                                                  | ja  | ja      |   |
| GT900BCS                                                                            | ja  | ja      |   |
| Hypercom medCompact COM                                                             | ja  | ja      |   |
| Hypercom medCompact USB                                                             | ja  | ja      |   |
| Hypercom medmobile                                                                  | ja  | ja      |   |
| Orga 6041 L eGK                                                                     | ja  | ja      |   |
| Orga HML 5010 Hinweis: zuerst auf Card klicken, danach Karte einstecken             | ja  | nein    |   |
| Orga HML mobile Lesegeräte                                                          | ja  | nein    |   |
| Orga/Sagem 910M                                                                     | ja  | ja      |   |
| Orga/Sagem 920M                                                                     | ja  | ja      | 1 |
| SCM eHealth 200 BCS                                                                 | ja  | ja      |   |
| SCM eHealth 500                                                                     | ja  | ja      |   |
| SCM ehealth100                                                                      | ja  | ja      |   |
| SCM SCR201 PCMCIA-Kartenleser                                                       | ja  | ja      |   |
| Standardeinstellungen für ältere Geräte (IBM, Gemplus, etc.)                        | ja  | nein    | - |
| Towitoko Kartenleser                                                                | ja  | nein    | - |
| Towitoko via SCARD                                                                  | ja  | nein    | L |
| Zemo VML-GK1                                                                        | ja  | ja      |   |
| Zemo VML-Reihe                                                                      | ia  | nein    | 1 |
| Neu Bearbeiten                                                                      | ок  | Abbruch |   |

Schließen Sie das Fenster mit OK